## Instructions to Join Your Course on Top Hat

1. Login to your moodle account and click on the course you are enrolled for this semester. You will find instructions right at the top of your moodle page. Similar to the one below:

Dear Student,

This course will be conducted on Top Hat. Please use this link to join this course on Top Hat <u>https://app.tophat.com/register/student/</u> and enter the **join code:** 

Kind Regards

2. Click on the link on the instructions and you will be directed to a web page similar to the one shown below:

TOP HAT

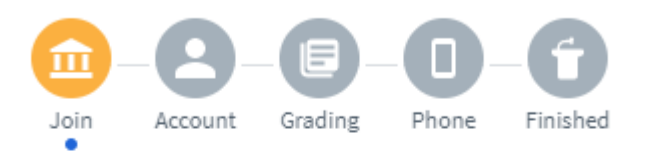

## Find your course with a JOIN CODE

The quickest way to join your course is with its unique 6digit join code. Every course has one.

| Search for your course with a join code | ર |
|-----------------------------------------|---|

3. Enter the JOIN CODE provided on the moodle page onto field provided and click the search icon.

4. Upon clicking the search icon, you will see your course the bottom of the field as it can be seen below:

TOP HAT

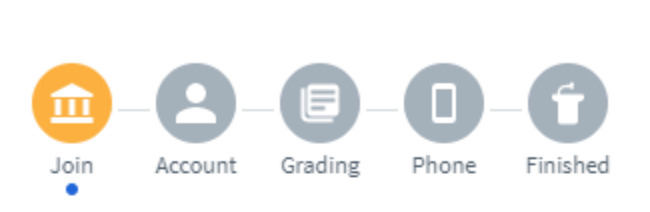

## Find your course with a JOIN CODE

The quickest way to join your course is with its unique 6digit join code. Every course has one.

## Join code

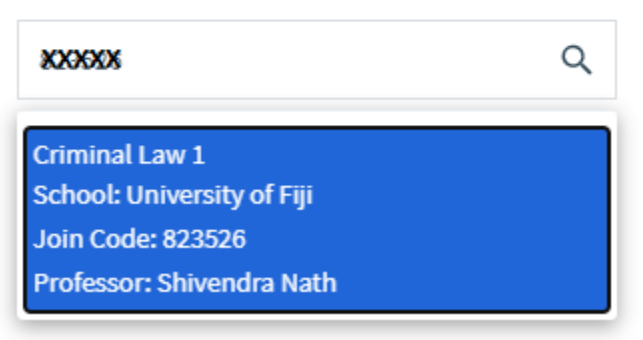

5. Select your course and you will be given an option to join. Click on join this course and you should be able to join the course:

| digit join code. Every                                                                        | course has | one. |  |
|-----------------------------------------------------------------------------------------------|------------|------|--|
| Join code                                                                                     |            |      |  |
| жжж                                                                                           |            | Q    |  |
| Criminal Law 1<br>School: University of Fiji<br>Join Code: XXXXX<br>Professor: Shivendra Nath |            |      |  |
| Join this Course                                                                              |            |      |  |